スマホ用アプリの設定方法 ①アプリを取得する(下記のリンクもしくは、QR コードから) <u>Android 版</u>は、https://play.google.com/store/apps/details?id=com.moodle.moodlemobile

## 【"Moodle"で検索しても可能】

iOS (iPhone/iPad) 版、https://itunes.apple.com/app/moodle-mobile/id633359593?mt=8

②Moodle (アプリ) を起動する

| Connect to Moodle                                                         | ?                                                                                     |
|---------------------------------------------------------------------------|---------------------------------------------------------------------------------------|
| noodle                                                                    | 9                                                                                     |
| er the URL of your Moodle site. No<br>t be configured to work with this a | te that<br>pp.                                                                        |
| ISS                                                                       |                                                                                       |
| 接続                                                                        |                                                                                       |
|                                                                           | Connect to Moodle<br>Connect to Moodle<br>Configured to work with this an<br>SS<br>接続 |

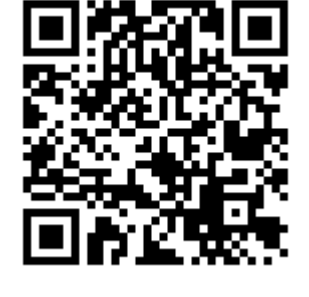

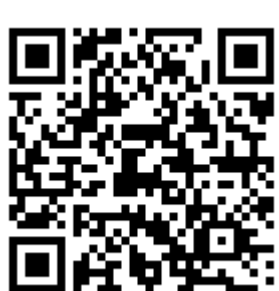

③空所 (Site address) に https://education.med.u-tokai.ac.jp/moodle/を入力

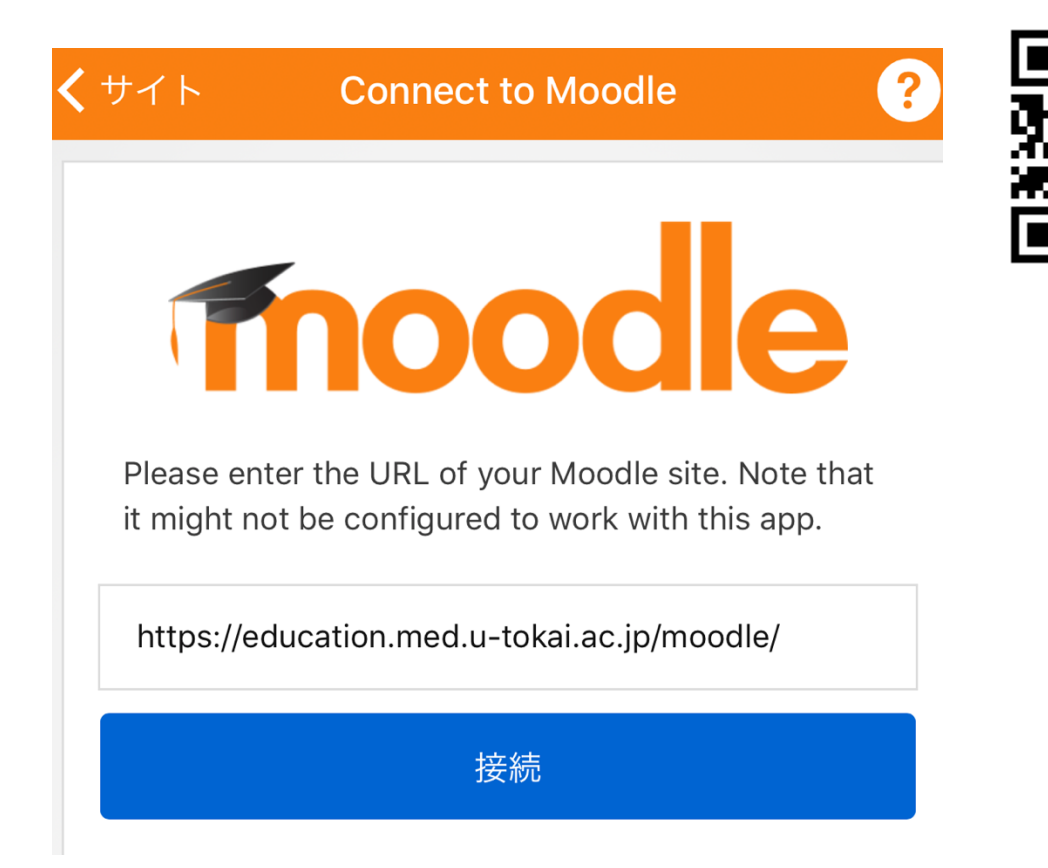

④ログイン画面から、自分のユーザ名とパスワードを入力

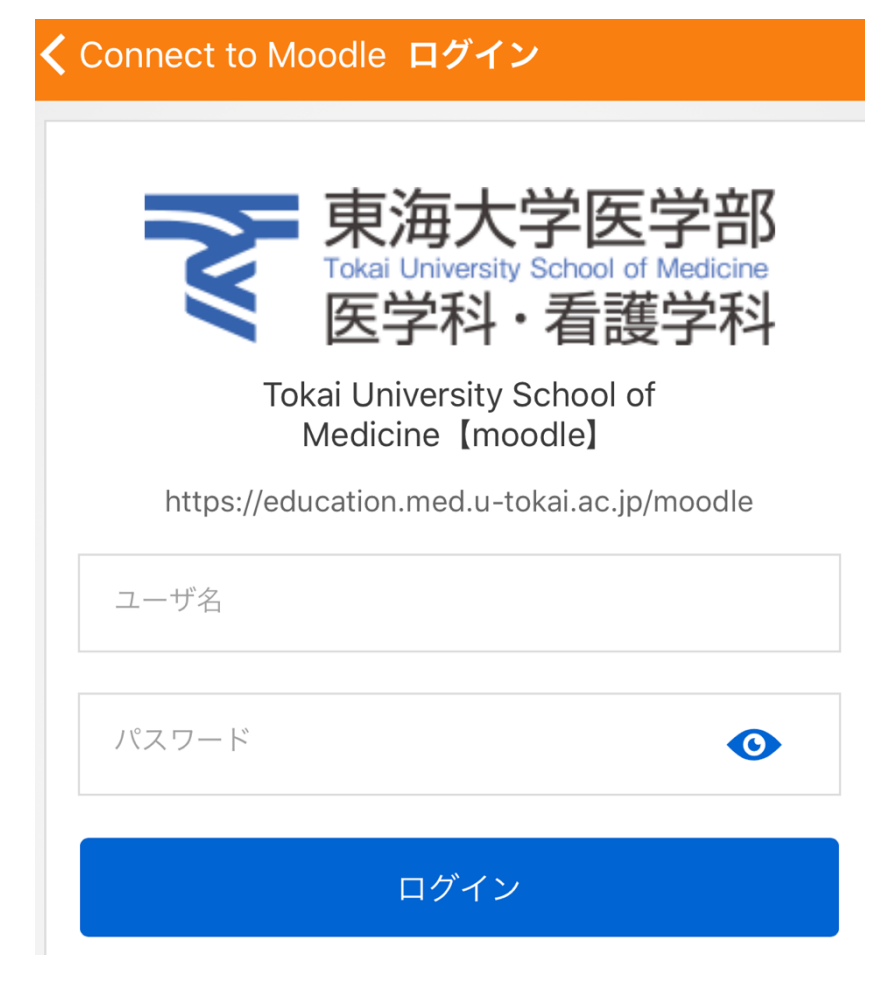

ログイン後、コースを選択し、 開始して下さい

【アカウントが無い場合】 下方から "新しいアカウントを作成する"